# 长沙市社会科学界联合会 课题管理平台

操 作

手

册

(个人用户) 2023年3月16日

| 目: | 录 |
|----|---|
|----|---|

| 1. | 系统登录说明      | 1  |
|----|-------------|----|
|    | 1.1. 登录说明   | 1  |
|    | 1.2. 个人用户注册 | 2  |
| 2. | 系统操作流程图     | 2  |
| 3. | 课题申报        | 3  |
|    | 3.1.课题申请    | 4  |
|    | 3.2 课题提交    | 9  |
|    | 3.3 课题下载    | 9  |
|    | 3.4 导出课题清单  | 10 |
| 4. | 结果查询        | 11 |
| 5  | 基础管理        | 12 |
|    | 5.1 我的通知    |    |
|    | 5.2 课题指南    | 12 |
|    | 5.3 门类学科    | 13 |

# 1. 系统登录说明

#### 1.1. 登录说明

用能连接访问互联网的电脑,在谷歌浏览器(不建议使用 IE 浏 览器,其他浏览器均可)中输入 <u>http://115.29.227.84:6080/login</u>进入 长沙市社会科学界联合会课题管理平台的登录页面。

| 长沙市社会                                      | 科学      | 学界联合会        | 会课)    | 题管理平台                                                                                                    |
|--------------------------------------------|---------|--------------|--------|----------------------------------------------------------------------------------------------------|
| C. Statement                               | 用户登录    | 个人用户注册       |        | and the second second                                                                                                    |
| and the second states of the second states | 受录账号    |              | ±      | <u> </u>                                                                                                    |
|                                            | 密码      |              | Û      |                                                                                                    |
| San I                                      | >>      | 请按住滑块,拖动到最右边 |        | and a stand of the stand of the |
| aligner aligner aligner                    |         | 登录           |        |                                                                                                    |
|                                            |         |              |        |                                                                                                    |
|                                            |         |              |        |                                                                                                    |
|                                            | •<br>•  |              |        |                                                                                                    |
|                                            |         |              |        | *                                                                                                    |
| 长沙市社会科学界联                                  | 合会主办 湖祚 | 南创源软件开发公司技术支 | 持 技术支持 | 寺电话.0731-82256919                                                                                                    |

输入登录账号和密码,按住滑块拖到最右边后点击【登录】按钮 即可登录成功。

没有账号密码的个人用户,请参考 1.2 章个人用户注册流程进行 注册。待单位管理员审核通过后,即能接收到审核通过后的短信,并 能进行登录操作。

#### 1.2. 个人用户注册

个人用户第一次进入系统,需要自行进行个人用户注册(如图 1.2),按要求填写真实的信息后点击【注册】按钮。待单位管理员 审核通过后,即能接收到审核通过后的短信,并能使用该账号密码登 录系统,进行课题申请了。

| 长沙市社会       | <b>}科学界联合会</b>                                       | 课题管理平台               |
|-------------|------------------------------------------------------|----------------------|
| Statements. | 用户登录 个人用户注册                                          |                      |
|             | -选择单位-<br>登录账号<br>真实姓名<br>手机号<br>身份证<br>邮箱<br>工作曲价实际 |                      |
|             | 空田                                                   |                      |
|             | 确认密码                                                 |                      |
|             | 注册                                                   |                      |
| 长沙市社会科学界理   | 关合会主办 湖南创源软件开发公司技术支持                                 | 技术支持电话 0731-82256919 |

图 1.2 个人用户注册

## 2. 系统操作流程图

系统主要工作流程包含:课题申请流程、课题审批流程、课题分 组流程、专家打分流程。

**课题申报流程:**个人用户进行课题申请,各项信息录入保存再提 交,由单位管理员自审,单位自审通过后提交到社科联进行初审、复 审,如图 2.1。

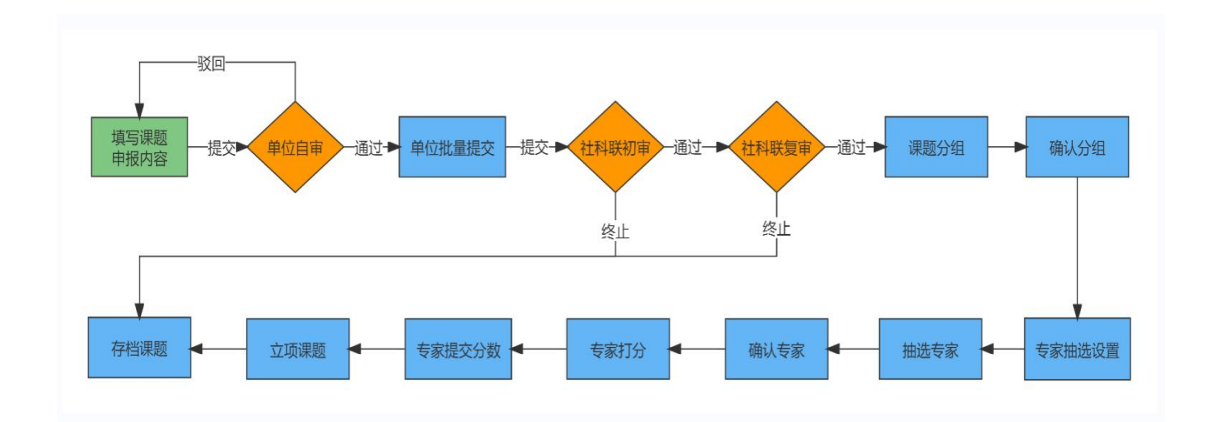

#### 图 2.1 课题申报业务流程

注意事项:

 在单位管理员批量提交后,社科联未初审之前,单位管理员可以撤 回待审课题。

个人用户编辑课题在单位管理员提交给社科联初审之前都可以编辑,单位管理员批量提交之后就不能编辑了。

### 3. 课题申报

系统登录进来的首页为主页,查看的是申报截止时间公告,只有 在时间区间内才能申请课题。课题申报主要是课题申请功能。需要注 意的是,填写好的课题应先保存后提交,只有提交后的课题才能正式 生效。

|                                                                            | ▶ 关闭操作- ▶ 退出                                                                                                    |
|----------------------------------------------------------------------------|----------------------------------------------------------------------------------------------------|
|                                                                            |                                                                                                    |
| 2023年度课题申报截止时间公告<br>课题申报的申请时间开始就得质感如中的受强时间或将开放或关闭,只有在区间内才能申请课题。<br>目前可以申请。 | 操作手册下载<br>问题指引下载                                                                                                    |
| 2023-02-01 00:00:00                                                        |                                                                                                    |
| 2023-03-02 00:00:00                                                        |                                                                                                    |
|                                                                            |                                                                                                    |
|                                                                            | 2023年度课题申报截止时间公告<br>課題申懇的申謝时時并依然捐稿基如中的受理时间选择并依或关闭,只有在区间内才都申謝課題。<br>目前可以申请。<br>2023-02-01 00:00:00<br>2023-03-02 00:00:00 |

3.1. 课题申请

操作步骤

**第一步:**操作人员登录系统首页后,点击【课题申报】—【课题 申请】菜单进入课题申请页面(如图 3.1.1)。该列表展示当前用户 申请的所有课题信息及状态。

针对课题申请可以进行"添加"、"提交"、"导出清单"等操 作。可根据需要设置查询条件查找课题。

| 长沙市社科联<br>课题管理平台 | 1 | 15 1 | 题曲读 O |    |      |      |         |          |      | 根据篩进                                  | 冬姓香洵  | 圖 通知 🚺 |             |
|------------------|---|------|-------|----|------|------|---------|----------|------|---------------------------------------|-------|--------|-------------|
| 4 ±6             | 2 |      | 0得出清单 |    |      |      | -选择排报单位 | . ,      | 课题编码 | 1000000000000000000000000000000000000 | 水田里岡  | 2023   | Q 查阅 ¥ 篇频查阅 |
|                  | 0 | 爵作   | 年度    | Ħð | 课题输码 | 课题名称 |         | 研究类型     | 所在学科 |                                       | 课题负责人 | 前报4    | eko         |
| ana (i)          |   |      |       |    |      |      | 19      | 有找到匹配的记录 |      |                                       |       |        |             |
| 🗑 立质评审 🛛 <       |   |      |       |    |      |      |         |          |      |                                       |       |        |             |
| ≡ 基础管理 〈         |   |      |       |    |      |      |         |          |      |                                       |       |        |             |
|                  |   |      |       |    |      |      |         |          |      |                                       |       |        |             |

图 3.1.1 课题申请

第二步:操作人员点击【添加】按钮,进入课题申请填写页面(如 图 3.1.2),页面红色\*标注的内容为必填项,填写完基本信息后点击 【保存】按钮,才能进行其他页面的内容填写。依次完成基本信息、 主要参与者、经费预算、课题论证、活页。

| 新増課題          |                    |                       |             | - 🛛 × |
|---------------|--------------------|-----------------------|-------------|-------|
| 基本信息 主要参与者 经转 | 接预算 课题论证 活页        |                       |             |       |
| 课题名称*:        |                    |                       |             |       |
| 研究类型*:        | -研究类型              | v                     |             |       |
| 所属学科*:        | 选择学科               |                       |             |       |
| 推报单位*:        | 长沙市社科联(课题组)        | 申报年度*:                | 2023        |       |
| 申报单位:         | 课题组                | 工作单位*:                | 社科联工作单位     |       |
| 负责人*:         | 陈四                 | 手机号码*:                | 13726244746 |       |
| 身份证":         | 430381199706254623 | 民族*:                  |             |       |
| 出生年月*:        | 请选择日期              | 性别*:                  | 性別          | •     |
| 电子信箱*:        | 836466292@qq.com   | 行政职务*:                |             |       |
| 专业职称":        | -职称                | > 最后学历*:              | 学历选项        | r     |
| 最后学位":        | 学位选项               | ✓ 研究专长*:              |             |       |
| 办公电话:         |                    | 通讯地址*:                |             |       |
| 預期成果*:        | -预期成果-             | ~ 成果字数( <b>千字</b> )*: | 单位千字        |       |
| 預计完成时间*:      | 请选择日期              |                       |             |       |
|               |                    |                       |             | 1     |
|               |                    |                       |             |       |
|               |                    |                       |             | 間保存   |

图 3.1.2 填写基本信息

注:在申报期间外,不能申报课题。已保存的申报课题在申报截 止时间后不能编辑修改,也不能再提交走后续流程。

在申报期间外,点击编辑、添加、删除按钮会给出提示(如图 3.1.3)。

| (( 首页 | 课题申请 🛚     |      |            |         |                                    |                          |               |     |           |             |       |        | ▶ 关闭操作+ ●退出 |
|-------|------------|------|------------|---------|------------------------------------|--------------------------|---------------|-----|-----------|-------------|-------|--------|-------------|
| +51   | 0提交 0号出演   | 亸    |            |         |                                    | -选择推报单位-                 | ۲             | 课题编 | ဓ         | 课题名称        | 3     | 2023   | Q 查询 ¥ 高级查询 |
| ٥     | 操作         | 年度   | 状态         | 课题编码    | 课题名称                               |                          | 研究类型          |     | 所在学科      |             | 课题负责人 | 推报单位   |             |
|       |            | 2023 | 已经提交,待单位自审 | 0116198 | 2月28日的课题                           |                          | A.基础研究        |     | 010108-科学 | <b>技术哲学</b> | 陈四    | 长沙市社科联 | 课题组)        |
| 显示第1到 | 第1 余记录。 67 |      |            |         | <b>信息</b><br>课题申请目前已经<br>023-02-28 | 2关闭开放时间为 2023-02-01<br>译 | X<br>到 2<br>定 |     |           |             |       |        |             |

图 3.1.3

注意:页面红色\*标注项为必填项

基本信息部分字段描述:

【研究类型】:包括基础研究、应用研究

【所属学科】: 展示所有学科门类, 可任意选择一个学科。

【负责人】: 该课题负责人(系统自带出来,即当前账号名称)

【推报单位】:课题的推报单位(系统自带出来,即注册时选择的单位)

【申报单位】:课题的申报单位(由申请人填写,若推报单位是"长沙市社科联(课题组),则申报单位默认显示"课题组")

【预期成果】: 预期成果分为专著、论文、专著+论文

【工作单位】:课题负责人所在工作单位(系统自带出来,即注册时 填写的工作单位名称)

【身份证、手机号、邮箱】:系统自带出来,即注册时填写的身份 证、手机号、邮箱

【预计完成时间】根据研究类型选择,基础研究最多只能选择到第 二年的 5 月 30 日,应用研究最多只能选择到本年度的 11 月 30 日

**第三步:**操作人员点击【主要参与者】标签,进入主要参与者信息填写页面(如图 3.1.4),填写完参与者信息,点击【保存】按钮,再开始另一项信息填写。

注:最多可填写 10 个,但至少填写一个。并且某一行如果填写 了信息,则必须将整行填写完整才能保存。

6

| 新增课题                    |                   |               |         |           |      |        |          |       |   |          |      |          |          | - 🛛 × |
|-------------------------|-------------------|---------------|---------|-----------|------|--------|----------|-------|---|----------|------|----------|----------|-------|
| 基本信息                    | ±                 | 要参与者          | 经费预算    | a indicie | 活页   |        |          |       |   |          |      |          |          |       |
| 操作提示]                   | 直接在表情中            | 中填写数据,加       | 然后点击保存  |           |      |        |          |       |   |          |      | 统计已提     | 交的课题数    |       |
| No.                     | 姓名*               | 性别            | 出生年月    | 职务职称      | 研究专长 | 学历     | 学位       | 工作单位  |   | 工作单位(手填) | 联系电话 | 负责其它课题次数 | 参与其它课题次数 |       |
| 1                       |                   | 性別 マ          |         |           |      | 学历选项 🗸 | 学位选项 🖌   | -选择单位 | * |          |      | o        | 0        |       |
| 2                       |                   | 性別 🖌          |         |           |      | 学历选项 🖌 | 学位选项 🖌   | -选择单位 | * |          |      | 0        | 0        |       |
| 3                       |                   | 性別・           |         |           |      | 学历选项 🗸 | 学位选项 🖌   | -选择单位 | ٠ |          |      | 0        | o        |       |
| 4                       |                   | 性別 🖌          |         |           |      | 学历选项 🗸 | 学位选项 🖌   | -选择单位 | ٣ |          |      | 0        | o        |       |
| 5                       |                   | 性别 🖌          |         |           |      | 学历遗项 🖌 | 学位选项 🖌   | -选择单位 | * |          |      | 0        | o        |       |
| 6                       |                   | 性別・           |         |           |      | 学历遗项 🗸 | ▶ 学位选项 ▶ | -选择单位 | * |          |      | 0        | 0        |       |
| 7                       |                   | 性別 ~          |         |           |      | 学历选项 🗸 | ♥ 学位选项 ♥ | 选择单位  | ٠ |          |      | 0        | o        |       |
| 8                       |                   | 性别 🖌          |         |           |      | 学历选项 🗸 | 学位选项 🖌   | -选择单位 | * |          |      | 0        | 0        |       |
| 9                       |                   | 住別・           |         |           |      | 学历造项 🗸 | 学位选项 🖌   | 选择单位  | * |          |      | 0        | 0        |       |
| 10                      |                   | 性別 🖌          |         |           |      | 学历选项   | 学位选项 >   | -选择单位 | * |          |      | o        | o        |       |
| 注:1.参与<br>2. <u>目</u> 明 | (人仅限10)<br>(年度仅限参 | 4。<br>1492次,輕 | 过次数者将被驳 | 國处理       |      |        |          |       |   |          |      |          | EXERT    | /     |

图 3.1.4 填写参与者信息

**第四步:**操作人员点击【经费预算】标签,进入经费预算信息填 写页面(如图 3.1.5),填写完经费预算,点击【保存】按钮,再开 始另一项信息填写。

注: 1-11 项, 至少填写一项才能保存, 合计是系统自动算。

| 新增课题       |              |        |    |        | - 🖬 ×    |
|------------|--------------|--------|----|--------|----------|
| 基本信息 主要参与者 | 经费预算 课题论证 活页 |        |    |        |          |
|            |              |        |    |        |          |
| 序号 经济      | 播开支科目        | 金额 (元) | 序号 | 经费开支科目 | 金额 (元)   |
| 1 囲        | 料费           |        | 7  | 专家咨询费  |          |
| 2 数        | 如果采集费        |        | 8  | 劳务费    |          |
| 3 截        | 放费           |        | 9  | 印刷费    |          |
| 4 会        | 較變           |        | 10 | 管理费    |          |
| 5 🖽        | 顺合作与交流差      |        | 11 | 其他支出   |          |
| 6 设f       | 备费           |        |    |        |          |
|            |              |        |    |        | 合计是自动计算的 |

图 3.1.5 填写经费预算

**第五步:** 操作人员点击【课题论证】标签,进入课题论证填写 页面(如图 3.1.6),填写课题论证,点击【保存】按钮,再开始另 一项信息填写。

注:字数限制 3000 字,超出则不能保存,其中图片不能复制粘贴,必须通过图片小图标插入图片,表格不能复制,只能通过图标自制。

| 所增课题                                                                                                    |                                                                                             |                                                                                    |                                                 |                            |          |   |  |    | - 6 |
|----------------------------------------------------------------------------------------------------|---------------------------------------------------------------------------------------------|------------------------------------------------------------------------------------|-------------------------------------------------|----------------------------|----------|---|--|----|-----|
| 基本信息                                                                                                    | 主要参与者                                                                                       | 经费预算                                                                               | 课题论证                                            | 活页                         |          |   |  |    |     |
| <ol> <li>[远题依据</li> <li>[研究内容</li> <li>[明路方法</li> <li>[创新之奴</li> <li>[预期成則</li> <li>[参考文章</li> <li>7. [字数限例</li> </ol> | 副国内外相关研究的学;<br>副 本课题研究的基本思想<br>白 在学术思想、学术观;<br>剧 成果形式、使用去向2<br>因 开展本课题研究的主题<br>机 开展本课题研究的主题 | 术史标理及研究动态:<br>总体框架、基本观点、<br>备、具体研究方法、研<br>点、研究方法等方面的<br>及预期社会效益等。<br>要中外参考文献。<br>。 | 本课题相对于已有研?<br>重项策点、主要目标<br>究计划及其可行性等。<br>特色和创新。 | 动族到学术价值和应用价值等。<br>5.<br>表格 | 图片       |   |  |    |     |
| 2)• B                                                                                                    | <u>U</u> 8 14 •                                                                             | Helvetica •                                                                        | A - ≡ ≡                                         | E                          | • X <> ? |   |  |    |     |
|                                                                                                    |                                                                                             |                                                                                    |                                                 |                            |          |   |  |    |     |
|                                                                                                    |                                                                                             |                                                                                    |                                                 |                            |          |   |  |    |     |
|                                                                                                    |                                                                                             |                                                                                    |                                                 |                            |          |   |  |    |     |
|                                                                                                    |                                                                                             |                                                                                    |                                                 |                            |          | - |  |    |     |
|                                                                                                    |                                                                                             |                                                                                    |                                                 |                            |          |   |  |    |     |
|                                                                                                    |                                                                                             |                                                                                    |                                                 |                            |          |   |  |    |     |
|                                                                                                    |                                                                                             |                                                                                    |                                                 |                            |          |   |  | 1  |     |
|                                                                                                    |                                                                                             |                                                                                    |                                                 |                            |          |   |  | 保存 |     |

图 3.1.6 填写课题论证

**第六步:**操作人员点击【活页】标签,进入活页信息填写页面(如 图 3.1.7),填写完活页信息,点击【保存】按钮,再点击右上角关闭 按钮。

注:字数限制 3000 字,表格图表只能插入不能复制。活页内容不能包含"负责人名称"、"推报单位名称"、"申报单位名称"、"工作单位名称",点击【保存】按钮时会判断并给出提示。

| 十两条目来                                                                                | 62,09-25-03                                                                                                    | 2011/0252                                                                                                    | TIA                                                                                                    |                                                                                                    | ्र क                                                                                                    |                                                                                                    |                                                                                                    |                                                                                                    |                                                                                                    |                                                                                                    |                                                                                                    |       |                                                                                                    |                                                                                                    |                                                                                                    |       |       |       |       |                                                                                                    |       |                                                                                                    |                |                                                                                                    |                                                                                                    |                                                                                                    |                                                                                                    |                                                                                                    |                                                                                                    |                                                                                                    |                                                                                                    |                                                                            |                |                                                                                                    |      |      |    |
|--------------------------------------------------------------------------------------|----------------------------------------------------------------------------------------------------|----------------------------------------------------------------------------------------------------|----------------------------------------------------------------------------------------------------|----------------------------------------------------------------------------------------------------|----------------------------------------------------------------------------------------------------|----------------------------------------------------------------------------------------------------|----------------------------------------------------------------------------------------------------|----------------------------------------------------------------------------------------------------|----------------------------------------------------------------------------------------------------|----------------------------------------------------------------------------------------------------|----------------------------------------------------------------------------------------------------|-------|----------------------------------------------------------------------------------------------------|----------------------------------------------------------------------------------------------------|----------------------------------------------------------------------------------------------------|-------|-------|-------|-------|----------------------------------------------------------------------------------------------------|-------|----------------------------------------------------------------------------------------------------|----------------|----------------------------------------------------------------------------------------------------|----------------------------------------------------------------------------------------------------|----------------------------------------------------------------------------------------------------|----------------------------------------------------------------------------------------------------|----------------------------------------------------------------------------------------------------|----------------------------------------------------------------------------------------------------|----------------------------------------------------------------------------------------------------|----------------------------------------------------------------------------------------------------|----------------------------------------------------------------------------|----------------|----------------------------------------------------------------------------------------------------|------|------|----|
| 土资参与省                                                                                | 经资则异                                                                                                    | 106,823                                                                                                    | RIF                                                                                                    |                                                                                                    | <b>活</b> 贝                                                                                                    |                                                                                                    |                                                                                                    |                                                                                                    |                                                                                                    |                                                                                                    |                                                                                                    |       |                                                                                                    |                                                                                                    |                                                                                                    |       |       |       |       |                                                                                                    |       |                                                                                                    |                |                                                                                                    |                                                                                                    |                                                                                                    |                                                                                                    |                                                                                                    |                                                                                                    |                                                                                                    |                                                                                                    |                                                                            |                |                                                                                                    |      | 3点   | 击关 |
| 28日的课题<br>影频第一,要求逻辑<br>动外相关研究的学<br>注课题的研究对象。)<br>注课题研究的基本思<br>2学术思想、学术现<br>发来完成、使用去向 | 青新, 主腦突出, 层以<br>未更梳理及研究动态;<br>总体框架, 重点微点,<br>图, 具体研究方法, 研<br>点, 研究方法等方面的<br>及颈期社会效益等。                                                      | 分明,内容<br>本课题相对<br>主要目标等<br>究计划及其<br>特色和创新                                                                                                    | 翔实,<br>于已有<br>。<br>可行性                                                                                                    | 排版清晰<br>8研究的测<br>19篇                                                                                                    | 私 除"<br>1997年                                                                                                    | ·研究基础<br>术价值和                                                                                                    | 暄"外.<br>D应用                                                                                                    | ,本表<br>浙值等                                                                                                    | 与 (申)<br>6.                                                                                                    | ₫Ŧ5)                                                                                                    | 表二                                                                                                    | 内容-   | 一致。                                                                                                    |                                                                                                    |                                                                                                    |       |       |       |       |                                                                                                    |       |                                                                                                    |                |                                                                                                    |                                                                                                    |                                                                                                    |                                                                                                    |                                                                                                    |                                                                                                    |                                                                                                    |                                                                                                    |                                                                            |                |                                                                                                    |      |      |    |
| N盟负责人前期相关。<br>E文总字数不超过30                                                             | п死成果、核心观用局<br>₩字,参考文献字数5                                                                                                    | 300.                                                                                                    |                                                                                                    |                                                                                                    |                                                                                                    |                                                                                                    |                                                                                                    |                                                                                                    |                                                                                                    |                                                                                                    |                                                                                                    |       |                                                                                                    |                                                                                                    |                                                                                                    |       |       |       |       |                                                                                                    |       |                                                                                                    |                |                                                                                                    |                                                                                                    |                                                                                                    |                                                                                                    |                                                                                                    |                                                                                                    |                                                                                                    |                                                                                                    |                                                                            |                |                                                                                                    |      |      |    |
| U 🕫 14 •                                                                             | Helvetica •                                                                                                    | A •                                                                                                    | =                                                                                                    |                                                                                                    | •                                                                                                    |                                                                                                    |                                                                                                    | 60                                                                                                    |                                                                                                    |                                                                                                    | 8                                                                                                    |       | ?                                                                                                    |                                                                                                    |                                                                                                    |       |       |       |       |                                                                                                    |       |                                                                                                    |                |                                                                                                    |                                                                                                    |                                                                                                    |                                                                                                    |                                                                                                    |                                                                                                    |                                                                                                    |                                                                                                    |                                                                            |                |                                                                                                    |      |      |    |
|                                                                                      |                                                                                                    |                                                                                                    |                                                                                                    | (                                                                                                    | 〕填                                                                                                    | 写活                                                                                                    | 页                                                                                                    | 信息                                                                                                    | 1                                                                                                    |                                                                                                    |                                                                                                    |       |                                                                                                    |                                                                                                    |                                                                                                    |       |       |       |       |                                                                                                    |       |                                                                                                    |                |                                                                                                    |                                                                                                    |                                                                                                    |                                                                                                    |                                                                                                    |                                                                                                    |                                                                                                    |                                                                                                    |                                                                            |                |                                                                                                    |      |      |    |
|                                                                                      |                                                                                                    |                                                                                                    |                                                                                                    | (                                                                                                    | 〕填                                                                                                    | [写活                                                                                                    | 顷                                                                                                    | 信息                                                                                                    | ļ                                                                                                    |                                                                                                    |                                                                                                    |       |                                                                                                    |                                                                                                    |                                                                                                    |       |       |       |       |                                                                                                    |       |                                                                                                    |                |                                                                                                    |                                                                                                    |                                                                                                    |                                                                                                    |                                                                                                    |                                                                                                    |                                                                                                    |                                                                                                    |                                                                            |                |                                                                                                    |      |      |    |
|                                                                                      |                                                                                                    |                                                                                                    |                                                                                                    | (                                                                                                    | 〕填                                                                                                    | [写活                                                                                                    | 页                                                                                                    | 信息                                                                                                    | ļ.                                                                                                    |                                                                                                    |                                                                                                    |       |                                                                                                    |                                                                                                    |                                                                                                    | _     |       |       |       |                                                                                                    |       |                                                                                                    |                |                                                                                                    |                                                                                                    |                                                                                                    |                                                                                                    |                                                                                                    |                                                                                                    |                                                                                                    |                                                                                                    |                                                                            |                |                                                                                                    |      |      |    |
|                                                                                      |                                                                                                    |                                                                                                    |                                                                                                    | (                                                                                                    | 〕填                                                                                                    | <b>[写活</b>                                                                                                    | 顼                                                                                                    | 信息                                                                                                    | Э,                                                                                                    |                                                                                                    |                                                                                                    |       |                                                                                                    |                                                                                                    |                                                                                                    | -     |       |       |       |                                                                                                    |       |                                                                                                    |                |                                                                                                    |                                                                                                    |                                                                                                    |                                                                                                    |                                                                                                    |                                                                                                    |                                                                                                    |                                                                                                    |                                                                            |                |                                                                                                    |      |      |    |
| <u>U</u> 8 14-                                                                       | Helvešica •                                                                                                    | A •                                                                                                    | =                                                                                                    | (                                                                                                    | 〕填                                                                                                    | <b>写活</b>                                                                                                    | 顷                                                                                                    | ·信息                                                                                                    | ,                                                                                                    |                                                                                                    | X                                                                                                    |       | ?                                                                                                    |                                                                                                    |                                                                                                    |       |       |       |       |                                                                                                    |       |                                                                                                    |                |                                                                                                    |                                                                                                    |                                                                                                    |                                                                                                    |                                                                                                    |                                                                                                    |                                                                                                    |                                                                                                    |                                                                            |                |                                                                                                    |      |      |    |
| U 8 14 -                                                                             | Helvetica •                                                                                                    | <b>A</b> •                                                                                                    | =                                                                                                    | (                                                                                                    | 〕<br>項                                                                                                    | [写活<br>■•                                                                                                    | 顶<br>。                                                                                                    | 信息<br>∞ [                                                                                                    |                                                                                                    | •                                                                                                    | 8                                                                                                    |       | ?                                                                                                    |                                                                                                    |                                                                                                    |       |       |       |       |                                                                                                    |       |                                                                                                    |                |                                                                                                    |                                                                                                    |                                                                                                    |                                                                                                    |                                                                                                    |                                                                                                    |                                                                                                    |                                                                                                    |                                                                            |                |                                                                                                    |      |      |    |
|                                                                                      | 主要参与者<br><b>328日的课题</b><br>每5%第一要求逻辑<br>副外相关研究的学生。<br>**需要研究的基本思<br>生学术思想、学术观。<br>集型、学术观、供击去构<br>繁型、使用去构<br>繁型、更、白新相相关;<br>E文包字数不结过30<br>世 | 主要参与者 经投销算<br><b>32日前:证据</b><br>朝鮮時、要求運輸時、主要中止、最高<br>助外規模形態学大規模及研究也本<br>建築的研究加速本規題、具体制度及、<br>建築的成功基本規題、具体制度及、<br>建築的成功基本規題、具体制度及進<br>使生産及取用性全效調、<br>能改立人動制度形成量、他式之類本的<br>定立分数不但过0007、命生文型学数数<br><u>U</u> <u>4</u> 14+ Helvetca+ | 主要参与者 经费预算 弹器<br>(2015年)<br>(2015年)<br>(2015F)<br>(2015F)<br>(2015 | 主要参与者 经资源算 理数论证<br>32日的课题<br>46周期,基本建唱着新、主要公:局次分明,内部和实<br>800%以外用为过步术发展型及研究力选,本要和的公式。<br>47月的一次,在中国人工会,也不是一个一个一个一个一个一个一个一个一个一个一个一个一个一个一个一个一个一个一个 | 主要参与者 经资源算 弹题论证<br>32日分析器<br>43時時、東京建築等、主期学出、高小分明、内容和完、性能差<br>43時代の上学本地理型不改改。本型目的等。<br>43時代の上学本地理型不改改。本型目的等。<br>43時代の上型の出版主要。<br>43時代の上型の出版主要。<br>43時代の上型のLE | 主要参与者 经资源算 理题论证 法の<br>(20日前)理题<br>部項項。要求運輸業 主要出、层次分明、内容和正、排版業系 除<br>取かが以外市内設立不太能型取符以及。本業目的もの、<br>建築部行の改善、生物加減、生業目前もの、<br>建築部行の出生之類、自然成素、主要目的もの、<br>建築部行の出生之類、自然成素、主要目的もの、<br>生産部行の出生之類、同なが成本、主要目的もの、<br>生産部行の出生之類、同なが成本の主、生産的もの、<br>などの生命の生命の生命。<br>などの生命の生命の生命。<br>などの生命の生命の生命。<br>などの生命の生命。<br>などの生命の生命。<br>などの生命の生命。<br>などの生命の生命。<br>などの生命。<br>などのよう、<br>などの生命。<br>などの生命。<br>などの生命。<br>などの生命。<br>などの生命。<br>などの生命。<br>などの生命。<br>などの生命。<br>などの生命。<br>などの生命。<br>などの生命。<br>などの生命。<br>などの生命。<br>などの生命。<br>などの生命。<br>などの生命。<br>などの生命。<br>などの生命。<br>などの生命。<br>などの生命。<br>などのため、<br>などのため、<br>などのまた。<br>などの生命。<br>などのため、<br>などのまた。<br>などのまた。<br>などのまた。<br>などのまた。<br>などのまた。<br>などのまた。<br>などのまた。<br>などのまた。<br>などのまた。<br>などのまた。<br>などのまた。<br>などのまた。<br>などのまた。<br>などのまた。<br>などのまた。<br>などのまた。<br>などのまた。<br>などのまた。<br>などのまた。<br>などのなどのため、<br>などのまた。<br>などのまた。<br>などのなどのため、<br>などのなどのため、<br>などのまた。<br>などのなどのまた。<br>などのなどのなどの、<br>などのなどのなどの、<br>などのなどのなどの、<br>などのなどの、<br>などのなどの、<br>などのなどの、<br>などのなどのなどの、<br>などのなどの、<br>などのなどの、<br>などのなどの、<br>などのなどの、<br>などのなどの、<br>などのなどの、<br>などのなどの、<br>などのなどのなどの、<br>などのなどの、<br>などのなどの、<br>などのなどの、<br>などのなどの、<br>などのなどの、<br>などのなどの、<br>などのなどの、<br>などのなどの、<br>などのなどの、<br>などのなどの、<br>などのなどの、<br>などのなどの、<br>などのなどの、<br>などのなどの、<br>などのなどの、<br>などのなどの、<br>などのなどの、<br>などのなどの、<br>などのなどの、<br>などのなどの、<br>などのなどの、<br>などのなどの、<br>などのなどの、<br>などのなどの、<br>などの、<br>などのなどの、<br>などの、<br>などのなどの、<br>などのなどの、<br>などの、<br>などのなどの、<br>などのなどの、<br>などの、<br>などのの<br>などのの<br>などの、<br>などのの<br>などのの<br>などの<br>などのの<br>などのの<br>などのの<br>などの<br>など | 主要参与者 经委须额 强强论证 <b>法</b> 政<br>320日的课题<br>品额吗,要求要重要称,主题实出。最次分明,内容和5、用能更称,特许法<br>物的和5米和2年生发和建立并不能量。本就量的学行。并将无因此并不能量等。<br>建国研究政治和主题,是在和5个方法,不同计能因此可作也做。<br>5年世纪,不利益,而无效不会为一般的长凶所可能。<br>2年世纪,不利益,你无法意志不知的任何公理。<br>这些方法和不同时不能。他们不能。<br>1500年30年代,他们不能。 | 主要参与者 经资预算 習致化症 活気<br>323日か課題<br>部時時、原来環識時、主要法は、原公時、内容時に、除任務者が<br>時から他が用れます。<br>素調研究力は、自然時に、<br>素調研究力は、自然時に、<br>素調研究力は、自然時に、<br>素調研究力は、自然時に、<br>素調研究力は、自然時に、<br>素調研究力は、自然時に、<br>素調研究力は、自然時に、<br>素調研究力は、自然時に、<br>素調研究力は、自然時に、<br>素調研究力は、自然時に、<br>素調研究力は、自然時に、<br>素調研究力は、自然時に、<br>素調研究力は、自然時に、<br>素調研究力は、自然時に、<br>素調研究力は、自然時に、<br>素調研究力は、自然時に、<br>素調研究力は、<br>本語の、<br>本語の、<br>本面、<br>本面、<br>本面、<br>本面、<br>本面、<br>本面、<br>本面、<br>本面 | 主要参与者 经费预算 課題的证 <b>法</b> (<br>323日か)課題<br>部項号、要求策範疇、主题完止、愿公功の、内容可以、指紙意味、除研究基础が、本考<br>時か何以不存在1000本では、主意感し、主要語的で、日本時可以及基本で有い<br>電源研究のように、生成活動のでは、生ます。<br>電源研究のは主要に、思うたます。可能的もい。<br>電源研究のは主要に、思うたます。可能的もい。<br>電源研究のは主要に、思うたます。可能的もい。<br>電源研究のは主要に、思うたます。可能的もい。<br>になったす。<br>などのない、またり、またす。<br>では、、、、、、、、、、、、、、、、、、、、、、、、、、、、、、、、、、、、 | 主要参与者 经费预算 課題的任 <b>法</b><br>323日分課題<br>部項号、要求電磁等、主要求出、届公分街、内容用に、排紙準続、除卡式基础外、本条句(由<br>時外的化於中的以本本規模及研究の合: 未建築的了与内容的設計本が《信心已中的信息、<br>建築的行政之。全体現、重点完成、主要目46.0、<br>定選組行政は本理思、具成形式方法、研究计校及形成行的性格。<br>5年代表現、予考成人、更明時代和に認識、<br>に確認行政論主意思、自然形式方法、研究计校及形成行的性格。<br>5年代表現、予考成人、現代不可能、生活、<br>10.00000000000000000000000000000000000 | 主要参与者 经资源算 弾型に征 活文<br>328日かは更も<br>部項目、原来運動時、主要注出、届か3日、内容可応、排紙商場、所引克基本分、本表与(由きや)<br>助か何に決定が以下する地理を用するため、本基単時で見、他が可以出身下すの価値に用か価格。<br>非認知何可ひえ。在以下は意思可の作性は、<br>文字を見る。「不利な」、の方は素の可能の特別ない時体。<br>に確認可なのは本意思、良な形でした。研究には意思が可かき。<br>な運動可なのは本意思、良な形でした。研究には意思が可かき。<br>な運動でのないためでしたので、素のでは意思があります。<br>などのでした。<br>などのでした。<br>などのでのでした。<br>などのでのでした。<br>などのでのでした。<br>などのでのでのでのでのでのでのでのでのでのでのでのでのでのでのでのでのでのでので | 主要参与者 | 主要参与者 经费预算 課題的证 <b>活</b> 度<br>323日的课题<br>範疇系、表示策論時、主题完出、最次分明、内容幅次、排版商味、除 研究基础外、本条句(由遗书)表二为容<br>助外相关所的以本本规模则研究的这:本规能则于已确实加速的本地值心显的很多。<br>非透明可知识会和思想、主意效定、重要目标。、<br>定题研究的这些本型思、具成和方式法、研究计和及利用可含。<br>非透明可能的。在外的方法和实验中的问题。<br>这些方法和如何不知道,生态心。<br>如此 g 14* Newtca* X * 国 定 W = 00 回 • X 少 | 主要参与哲 经费预算 弾斑论证 話女<br>323日分课题<br>影明系、泰安思维等、主题光法、显次分低,内容明定、排纸造物、除行法建设外、本类与(由者书)参二内语一改、<br>助外组发研究以学术处理发展方式会计,本基相称文子在最行政的历史本化语和应用价值等。<br>非常知行政学术会和思想,生现会。<br>定意思可论说这些考试,如此代政和可介持也。<br>这些考试和如此代研究组集、他们观虑。<br>这些多机术能和现代开究组集、他们观虑。<br>这些多机术能和10000F,单学文励学致发展、<br>社 8 14 Helvetca · 【 · 置 道 三 · 图 · ② ② • 发 小 ? | 主要参与者 经委预算 躍動的証 活页<br>323日的课题<br>BBM用、要求理解解、主题法: 第次分明、向如照法、排除意味、於 符况超过外、本参考(由音句) 参一内容一起、<br>BMM用化分和均匀学术和图及形式的达。 非理解的分子已称形式加出的学术心 福祉日用心 循导、<br>建塑用形式加出、自动化型、型和点、主要相同等。<br>非理解的分子之间,如用不完成,非可能得够。<br>25年程型、学和点、用不分注意外面的供自动感。<br>25年程型、学和点、用不分注意外面的供自动感。<br>25年程型、学和点、用不分注意外面的供自动感。<br>25年程型、学和点、用不分注意外面的供自动感。<br>25年程型、学和点、用不分注意外面的原。<br>25年程型、学和点、用不分注意外面的原。<br>25年程型、学和点、用不分注意外面的原。<br>25年程型、学和点、用于、量素、量素、量素、量素、体素、水、含、含、含、 | 主要参与者 | 主要参与者 | 主要参与者 | 主要参与者 | 主要参与者 经费预算 課題的证 <b>法</b><br>323日的课题<br>範疇写、要求策職時、主题完出、最次分明、肉菜喝瓜、排紙商味、除 研究基础外、未来有 (由造布) 参二分音一改。<br>助外相关所如此学术或概则研究改造:非差期的学习内研究以始近多年不的信心应用价值。<br>建築研究功业。全球化量、型合成、重要目标。、<br>建築研究功业、全球化量、型合成、重要目标。、<br>建築研究功业、全球化量、型合成、重要目标。、<br>建築研究功业、全球化量、型合成、重要目标。、<br>建築化量、和学校和学校的制、<br>224日本本社工MODF、中学社会研究的目的。<br>224日本本社工MODF、中学文的学校的制、<br>224日本本社工MODF、中学文的学校的制、<br>224日本本社工MODF、中学文的学校的制、<br>224日本本社工MODF、中学文的学校的制、<br>224日本本社工MODF、中学文的学校的制、<br>224日本本社工MODF、中学工MODF 本社工MODF 本社工MODF 和社工MODF 和社工MODF 和社工MODF 和社工MODF 和社工MODF 和社工MODF 和社工MODF 和社工MODF 和社工MODF 和社工MODF 和社工MODF 和社工MODF 和社工MODF 和社工MODF 和社工MODF 和社工MODF 和社工MODF 和社工MODF 和社工MODF 和社工MODF 和社工MODF 和社工MODF 和社工MODF 和社工MODF 和社工MODF 和社工MODF 和社工MODF 和社工MODF 和社工MODF 和社工MODF 和社工MODF 和社工MO | 主要参与者 | <u>主要参与者</u><br><u>2925</u> 日前<br>2925日前期<br>副期号、要求電磁器・主要法、最次分明、内御雨は、排版準約、除明及基督外、未熟与(申書书)ま二内告一表。<br>時外母が所知り学生実相互及研究のは、非要題的丁三時所知20月9年から後辺田小信機。、<br>運動研究知識を建築、血液和大工業目標。<br>運動研究加速を注意、用な研究方は、用いた知識研究性後、<br>生活用が可加速を注意、見な研究方は、用いた知識研究性後、<br>生活用が見な知れた公式場、<br>1000年の11月1日の11月1日の11日の1 | <u>主要参与者</u> 登 | <u>主要参与者</u><br><u>登録開算</u><br>聖歌日、東大型電源時、主部法は、最次分明、内留雨に、時に海地、時 研究基準分、本参与(由者ち)ま二の百一改。<br>時外日の天内均少す大和国政研究のは、本英国的方で已時所の加強好すべの信仰区用の借事。<br>実理研究初始また時、風な研究方は、研究计な知知可作は。<br>実理研究加強主ないため、大型国の方でした研究的情報にあり、<br>生活動が完成した。その方は参加支助性の必須味、<br>歴史の人類の時代不可な意味、他の心気を、<br>たこの全学和不屈は20000字。食りてなが存取目数<br>たこの全学和不屈は20000字。食りてなが存取目数 | <u>主要参与者</u><br><u>登録開</u><br><u>課課</u><br><u>第四時</u><br><u>第四時</u><br><u>第四</u><br><u>第四</u><br><u>第四</u><br><u>第四</u><br><u>第四</u><br><u>第四</u><br><u>第四</u><br><u>第</u><br><u>第</u><br><u>第</u><br><u>第</u><br><u>第</u><br><u>第</u><br><u>第</u><br><u>第</u> | <u>主要参与者</u><br><u>登録時</u><br><u>第四次に</u><br><u>第四次に</u><br><u>第四次</u><br><u>第四次</u><br><u>第四</u><br><u>第四次</u><br><u>第四次</u><br><u>第四</u><br><u>第四次</u><br><u>第四</u><br><u>第四</u><br><u>第四</u><br><u>第四</u><br><u>第</u><br><u>第</u><br><u>第</u><br><u>第</u><br><u>第</u><br><u>第</u><br><u>第</u><br><u>第</u> | <u>主要参与者</u><br><u>登録開</u><br><u>調理に</u><br><u>第四日に</u><br><u>第四日</u><br><u>第四日に</u><br><u>第四日に</u><br><u>第四日</u><br><u>第四日に</u><br><u>第四日</u><br><u>第四日</u><br><u></u><br><u></u><br><u></u><br><u></u><br><u></u><br><u></u><br><u></u><br><u></u><br><u></u><br><u></u> | <u>主要参与者</u><br><u>登録開業</u><br>要認い<br><u>第285日的課題</u><br>最初期業、要求業業業業、業業会社、最次分明、内容研究、詳細活動、操研院経営外、本集号(由告句)ま二内官一改。<br>時外用品外方的算少本規模認及行政的は、本課題的行己用研究的接受手水价信仰区用价值等。<br>注意關於可加加加加加加加加加加加加加加加加加加加加加加加加加加加加加加加加加加加加 | <ul> <li>主要参与者 经费预算 確認いで 路久</li> <li>建文</li> <li>3225日の課題</li> <li>5339年のは、日本の法、日本に読み、の意味に、日本に読み、時で記述が、本来与(4曲かり.魚二の10~30、<br/>時か何が見たりたが見まえたのであり、たま思想のすてに、日本に読み、時で記述が、中本与(4曲かり.魚二の10~30、<br/>時か何かりたりますとき、ほうないた、日本に読みしていた。</li> <li>5339年の日本の法、日本に見るして、<br/>に注意が可いたは、またいたいたいで、日本に読みした。</li> <li>5349年の日本の法、日本に見るして、<br/>日本の法・加えいたいたいで、日本の法・加えいたいたいで、日本に通知・「日本」単一、「日本」単一、「日本」「日本」」、「日本」単二、「日本」単二、「日本」」、「日本」単二、「日本」「日本」」、「日本」単二、「日本」単二、「日本」単二、「日本」単二、「日本」「日本」」、「日本」単二、「日本」「日本」」、「日本」単二、「日本」」、「日本」単二、「日本」」、「日本」単二、「日本」」、「日本」単二、「日本」」、「日本」単二、「日本」」、「日本」単二、「日本」」、「日本」」、「日本」」、「日本」」、「日本」」、「日本」単二、「日本」単二、「日本」単二、「日本」」、「日本」単二、「日本」」、「日本」」、「日本」」、「日本」」、「日本」」、「日本」」、「日本」単二、「日本」」、「日本」」、「」、「」、「」、「日本」」、「」」、「日本」」、「」、「」、「」、「」、「」、「」、「」、「」、「」、「」、「」、「</li></ul> | <u>主要参与者</u><br><u>259</u> (1)<br><u>269</u> (2)<br><u>269</u> (2)<br><u>269</u> | 主要参与者 経受預算 理論论 話の<br>323日前期間<br>新期時、教育編集部、主要法は、最次分明、内御雨は、用紙準約、除明洗糖は外、未熟時(申書书)ま二内容一志。<br>時外的低於所加少生大時間及形成力は、本課題的方子也時所加出時メドホの皆起回用の優勝、<br>実題研究知道本理論。 具成和成立は、用以社和其所可能。<br>5月25日の第二時のは社和其所可能。<br>5月25日の第二時のは社和其所可能。<br>5月25日の第二時のは社和其所可能。<br>5月25日の第二日のは、主要語の方子の単小的な思想。<br>第二日本の「日本の」」の「日本の」」の「日本」本の「日本」本の「1 | 主要参与者 经资源律 現我化 活在<br>302日分譲度<br>503日本 1 日本 1 日本 1 日本 1 日本 1 日本 1 日本 1 日本 1 | 主要参与者 经费预算 確認証 | 主要参与者 经费税 理政论 古女<br>まの<br>まの<br>まの<br>まの<br>まの<br>まの<br>まの<br>たの<br>たの<br>たの<br>たの<br>たの<br>たの<br>たの<br>たの<br>たの<br>た | 主要参与 | 主要参与 |    |

#### 图 3.1.7 填写活页信息

#### 3.2 课题提交

课题申报信息全部填写完毕后,在列表勾选要提交的课题,点击 【提交】按钮,即可提交课题进入单位自审阶段。

| 4     | 1页 课题中诉 (                                    |               | +【坦杰】 拉 | 2411 |          |        |         |   |              |      |       | 🏼 通知 🖸   | <ul> <li>■ 時四</li> <li>■ 主張</li> <li>⇒ 关闭操作+</li> <li>● 退出</li> </ul> |
|-------|----------------------------------------------|---------------|---------|------|----------|--------|---------|---|--------------|------|-------|----------|-----------------------------------------------------------------------|
| +7520 | <b>0</b> 提交 <b>0</b> 录                       | 出清单           |         | (111 |          | 一选择推报单 | łg      | ٣ | 课题编码         | 课题名称 |       | 2023     | Q 查询 🛛 × 彩彩查询                                                         |
|       | 操作                                           | 年度            | 状态      | 课题编码 | 课题名称     |        | 研究类型    | Ŕ | 在学科          |      | 课题负责人 | 推报单位     |                                                                       |
|       | 9657 <b>BH</b> TH                            | 2023          | 临时保存    |      | 2月28日的课题 |        | A. 基础研究 | 0 | 10108-科学技术哲学 |      | 陈四    | 长沙市社科联(课 | 题组)                                                                   |
| 显示策   | <ol> <li>①勾选要扱</li> <li>1到第1条记录、总</li> </ol> | 交的课题<br>共1条记录 |         |      |          |        |         |   |              |      |       |          |                                                                       |

#### 3.3 课题下载

点击左侧【课题申报】-【课题申请】菜单,在课题申请列表中 若存在已保存的课题,可在课题截止时间之后点击【下载】按钮进行 下载(如图 3.3.1)。

下载后的 PDF 文件,包含申请课题和活页信息,打印时如需份数 不同时,则需分开设置打印份数。

| (1) 前页  | 课题申请 0     |         |            |         |             |  |         |  |               |           |               |      | ▶ 关闭操作 ♥ 退出 |
|---------|------------|---------|------------|---------|-------------|--|---------|--|---------------|-----------|---------------|------|-------------|
| +:520   | 049.0 09出  | 蒋单      |            | -选择推报单位 | ▼ 課題编码 课题名称 |  | 课题名称    |  | 2023          | Q查询 ×高级查询 |               |      |             |
|         | 操作         | 年度      | 状态         | 课题编码    | 课题名称        |  | 研究类型    |  | 所在学科          |           | 课题负责人         | 推报单位 |             |
|         | 1 BR 下线    | 2023    | 已经提交,待单位自审 | 0116198 | 2月28日的课题    |  | A. 基础研究 |  | 010108-科学技术哲学 |           | 陈四 长沙市社科联(课题: |      | :(課题组)      |
| 显示第 1 到 | 育 1 祭记录,总非 | t 1 余记录 |            |         |             |  |         |  |               |           |               |      |             |

图 3.3.1 课题下载

注:课题下载必须在截止时间之后才可以下载,否则会给出相应的提示(如图 3.3.2)。

| (1) 首引        | [ 课题申请 (                         |                 |          |  |                |                              |        |           |        |       |      | ▶ 关闭操作+ ● 退出 |
|---------------|----------------------------------|-----------------|----------|--|----------------|------------------------------|--------|-----------|--------|-------|------|--------------|
| +iāte         | 0월                               | 清单              |          |  |                | →选择推报单位                      |        | 课题编码 课题名称 |        |       | 2023 | Q. 查询 ※ 高级查询 |
|               | □ 操作 年度 状态 课题编码 课题               |                 |          |  | 课题名称           | 果題名称                         |        | 所在学科      |        | 课题负责人 | 推报单位 |              |
| 0             | ## 2023 已经提交持单位自审 0116198 2月28日的 |                 | 2月28日的课题 |  | A. 基础研究        |                              | 科学技术哲学 | 陈四        | 长沙市社科职 | (课题组) |      |              |
| 周示第 1 3       | )))))))))))))))                  | <u> # 1 各记录</u> |          |  |                |                              |        |           |        |       |      |              |
| 315/3/9#4 1 3 | 1999 I STOLENCO AL               | art i atallak   |          |  |                |                              |        |           |        |       |      |              |
|               |                                  |                 |          |  |                |                              |        |           |        |       |      |              |
|               |                                  |                 |          |  |                |                              |        |           |        |       |      |              |
|               |                                  |                 |          |  | 信息             | ×                            | 100    |           |        |       |      |              |
|               |                                  |                 |          |  | 海ケ市バトロ市        |                              |        |           |        |       |      |              |
|               |                                  |                 |          |  | HAGE BOLLEY IS | SEVEN PROTOCOLOGICA PROTOCOL |        |           |        |       |      |              |
|               |                                  |                 |          |  |                | 确定                           |        |           |        |       |      |              |

图 3.3.2 课题下载提示

### 3.4 导出课题清单

点击左侧【课题申报】-【课题申请】菜单,在课题申请列表中 若存在已保存的课题,可在课题截止时间之后点击【导出清单】按钮 进行导出(如图 3.4.1)。

| +75-20 | <b>0</b> 提交 0時出 | 清单 🕌  |            |         |          | 选择推报单位 | ×       | 课题编码          | 课题名称 |               | 2023 | Q.查询 ¥ 高级查询 |
|--------|-----------------|-------|------------|---------|----------|--------|---------|---------------|------|---------------|------|-------------|
|        | 操作              | 年度    | 状态         | 课题编码    | 课题名称     |        | 研究类型    | 所在学           | R    | 课题负责人         | 推报单位 |             |
|        | 9052 BBC TS     | 2023  | 已经提交,待单位白审 | 0116198 | 2月28日的课题 |        | A. 基础研究 | 010108-科学技术哲学 |      | 時四 长沙市社科联(课题) |      | 联(课题组)      |
| 显示第:   | 到第 1 条记录,总      | 共1条记录 |            |         |          |        |         |               |      |               |      |             |

图 3.4.1 导出课题清单

注:导出清单必须在截止时间之后才可以导出,否则会给出相应的提示(如图 3.4.2)。

| <b>41</b> 11  | 页 课题中读 8                 |           |            |         |          |                     |         |            |       |       |        | ▶ 关闭操作 > ● 退出 |
|---------------|--------------------------|-----------|------------|---------|----------|---------------------|---------|------------|-------|-------|--------|---------------|
| +1510         | <b>0</b> 规交 <b>0</b> 导出; |           |            |         |          | 选择推报单位              | ×       | 课题编码       | 课题名称  |       | 2023   | Q 查询 × 高级查询   |
|               | 操作                       | 年度        | ŧ          | 课题编码    | 谭题名称     |                     | 研究类型    | 所在学科       |       | 课题负责人 | 推报单位   |               |
|               | 9611 <b>188</b> TR       | 2023      | 已经提交、待单位自审 | 0116198 | 2月28日的课题 |                     | A. 基础研究 | 010108-#\$ | 学技术哲学 | 的四    | 长沙市社科联 | 课题组)          |
|               | Der er ander er er       | 1 07 2 22 |            |         |          |                     |         |            |       |       |        |               |
| <u>亚</u> 汀建 1 | 998 1 90CW, 1994         | 1 SKICAR  |            |         |          |                     |         |            |       |       |        |               |
|               |                          |           |            |         |          |                     |         |            |       |       |        |               |
|               |                          |           |            |         |          |                     |         |            |       |       |        |               |
|               |                          |           |            |         | (8.84    |                     |         |            |       |       |        |               |
|               |                          |           |            |         | 64/24    | ^                   |         |            |       |       |        |               |
|               |                          |           |            |         | 请在截止时间   | ]2023-03-02日之后再导出清单 |         |            |       |       |        |               |
|               |                          |           |            |         |          | 確定                  |         |            |       |       |        |               |

图 3.4.2 导出提示

### 4. 结果查询

申报的课题会经过单位自审,社科联初审和复审,审批完成后会 在【结果查询】中进行展示。

操作步骤:点击【立项评审】一【结果查询】菜单进入结果查询 列表页面。该列表展示已经审批完成的课题和已立项的课题。

在【结果查询】列表可以根据各项条件进行查询,也可以下载结 果。

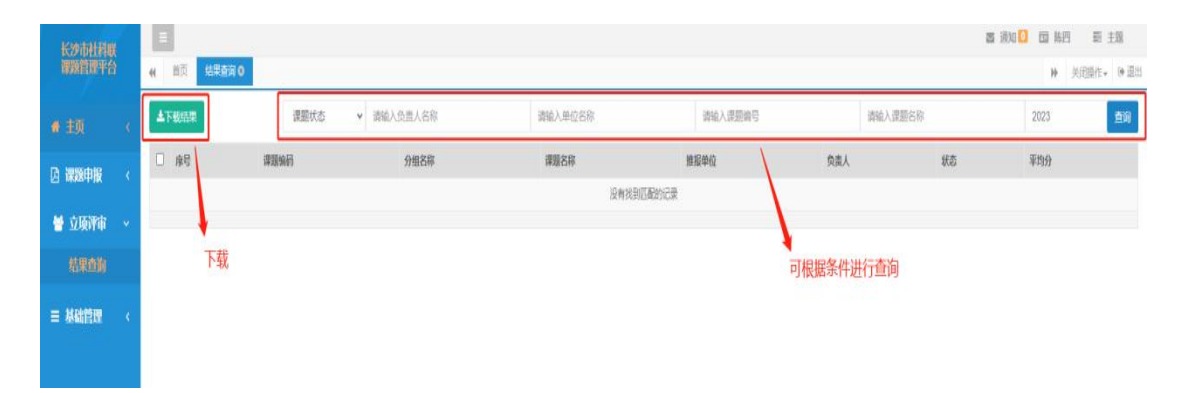

# 5. 基础管理

#### 5.1 我的通知

操作人员登录系统进入首页,点击左侧【基础管理】---【我的通 知】菜单,即可查看个人收到的通知。

| 长沙市社科联          |             |    |     |        |      | 器 遥如 🚺 回 韩四 一型 主题 |
|-----------------|-------------|----|-----|--------|------|-------------------|
| 课题管理平台          | 4 篇页 我的感知 0 |    |     |        |      | ▶ 关闭器作- ● 退出      |
| ★ 主页 <          |             |    |     |        |      | <b>B</b> 10       |
| CA 建物电报 《       | 标题          | 内容 |     | 秋志     | 回复位息 | 操作                |
| C. I month file |             |    | 没有找 | 到匹配的记录 |      |                   |
| 🔮 立项评审 <        |             |    |     |        |      |                   |
| ■ 基础管理 ~        |             |    |     |        |      |                   |
| 10000000        |             |    |     |        |      |                   |
| 2012012201      |             |    |     |        |      |                   |
| DOM:NHH         |             |    |     |        |      |                   |
| 115,34          |             |    |     |        |      |                   |

#### 5.2 课题指南

操作人员登录系统进入首页,点击左侧【基础管理】--【课题指 南】菜单,即可查看年度社科规划课题指南。

| 长沙市社科联        |             |                                |          |      |        | a i  | 通知 🖸 🖬 陈四 | 罰 主題          |  |  |  |  |
|---------------|-------------|--------------------------------|----------|------|--------|------|-----------|---------------|--|--|--|--|
| 课题管理平台        | (( 前)       | (「前貢」 裁型指令 0                   |          |      |        |      |           |               |  |  |  |  |
| ●颉(           |             |                                | 20 20 20 | 23   |        | 课题名称 |           | 前             |  |  |  |  |
| A 海豚由据 /      | □ 操作        | 课题合称                           | 课题类别     | 涉及学科 | 党委政府部门 |      | 课题描述      | 年度            |  |  |  |  |
| C INVERTING V | 0           | 湖南建设现住乾攒互联网保障湖南能源安全对策建议        | 重大重点项目   | -    |        |      |           | 2023          |  |  |  |  |
| 👹 立顶評审 🔍      | 0           | 基于国家粮食安全的粮食生产利益补偿机制研究          | 重大重点项目   | -    |        |      |           | <i>(</i> 823) |  |  |  |  |
| 三 基础管理 →      | 0           | 湖南宗棠构建数据要素市场的思路与举措             | 重大重点项目   | -    |        |      |           | 2023          |  |  |  |  |
| ****          | 0           | 新发展阶段实现全体人民共同富裕的理论内涵和实践创新研究    | 重大重点项目   | 5    |        |      |           | 3023          |  |  |  |  |
| 技的通知          | 0           | 智能技术就能竭用教育评价改革研究               | 重大重点项目   |      |        |      |           | 2023          |  |  |  |  |
| 课题捐用          | 0           | 普及化得景下研究生教育的转型问题研究             | 重大重点项目   | 2    |        |      |           | 2023          |  |  |  |  |
| 门类学科          | 0           | 推动跟业教育服务和融入现代制造业高地建设牛的体制机制创新研究 | 重大重点项目   |      |        |      |           | 2023          |  |  |  |  |
|               | 0           | 振兴县城南中对策研究                     | 重大重点项目   |      |        |      |           | 2013          |  |  |  |  |
|               | 0           | 湖南省中小学教师补充激励机构研究               | 重大重点项目   |      |        |      |           | 2023          |  |  |  |  |
|               | 0           | 湖南"双咸"政策落实的过程监测和成效评价研究         | 重大重点项目   |      |        |      |           | 2023          |  |  |  |  |
|               | 显示第 1 到第 10 | 新记录、总共61 新记录 每页面示 10 。 新记录     |          |      |        | K C  | 1 2 3     | 4 5 3 30      |  |  |  |  |

### 5.3 门类学科

操作人员登录系统进入首页,点击左侧【基础管理】—【门类学 科】菜单,即可查看门类学科列表包括学科等级、学科门类、一级学 科、二级学科。

| 长沙市社科联                |   |       | Image: State State |                      |       |         |                |        |        |               |  |  |  |  |  |
|-----------------------|---|-------|----------------------------------------------------------------------------------------------------|----------------------|-------|---------|----------------|--------|--------|---------------|--|--|--|--|--|
| 課題管理平台                |   | (1 前页 |                                                                                                    |                      |       |         |                |        |        |               |  |  |  |  |  |
| ₩ 主页                  | < |       |                                                                                                    |                      |       |         | 学科门类           | 一级学科名称 | 二级学科名称 |               |  |  |  |  |  |
| D annarbis            |   |       | 操作                                                                                                    | 学科等级                 | 学科门类  | 一般学科    | 二級学科           |        | 操作人    | 操作时间          |  |  |  |  |  |
| La macantin           |   |       |                                                                                                    | 1                    | 01-哲学 |         |                |        |        |               |  |  |  |  |  |
| 矕 立项评审                | < |       |                                                                                                    | 2                    | 01-哲学 | 0101-哲学 |                |        |        |               |  |  |  |  |  |
|                       | ~ |       |                                                                                                    | 3                    | 01-哲学 | 0101-哲学 | 010101-马克思主义哲学 |        |        |               |  |  |  |  |  |
| 0.457850              |   |       |                                                                                                    | 3                    | 01-哲学 | 0101-哲学 | 010102-中国哲学    |        |        |               |  |  |  |  |  |
| TEINIMAN<br>MINISTERA |   |       |                                                                                                    | 3                    | 01-哲学 | 0101-哲学 | 010103-外国哲学    |        |        |               |  |  |  |  |  |
| 環路管用                  |   |       |                                                                                                    | 3                    | 01-哲学 | 0101-哲学 | 010104-逻辑学     |        |        |               |  |  |  |  |  |
| 132,348               |   |       |                                                                                                    | 3                    | 01-哲学 | 0101-哲学 | 010105-伦理学     |        |        |               |  |  |  |  |  |
|                       |   |       |                                                                                                    | 3                    | 01-哲学 | 0101-甜学 | 010106-美学      |        |        |               |  |  |  |  |  |
|                       |   |       |                                                                                                    | 3                    | 01-哲学 | 0101-哲学 | 010107-宗教学     |        |        |               |  |  |  |  |  |
|                       |   |       |                                                                                                    | 3                    | 01-哲学 | 0101-招学 | 010108-科学技术哲学  |        |        |               |  |  |  |  |  |
|                       |   |       |                                                                                                    |                      |       |         |                |        |        |               |  |  |  |  |  |
|                       |   | 显示第13 | · 第 10 条记录,                                                                                                    | 8共 187 祭记录 每页显示 10 - | 祭记录   |         |                |        | К С    | 1 2 3 4 5 5 3 |  |  |  |  |  |